## 無線 LAN 対応ケーブルモデム

## CBW38G4J 接続マニュアル

【WindowsVista 編】

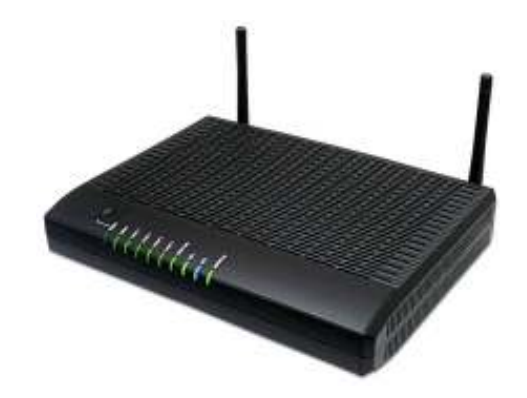

CBW38G4J 接続マニュアル 【WindowsVista 編】

## ◇設定の前に

※設定の途中で、「SSID」と「セキュリティキー」を入力する場面が出てきます。 「SSID」と「セキュリティキー」は、それぞれ無線モデム裏面にあるシールの中に 記載されておりますので、こちらを事前にご確認下さい。

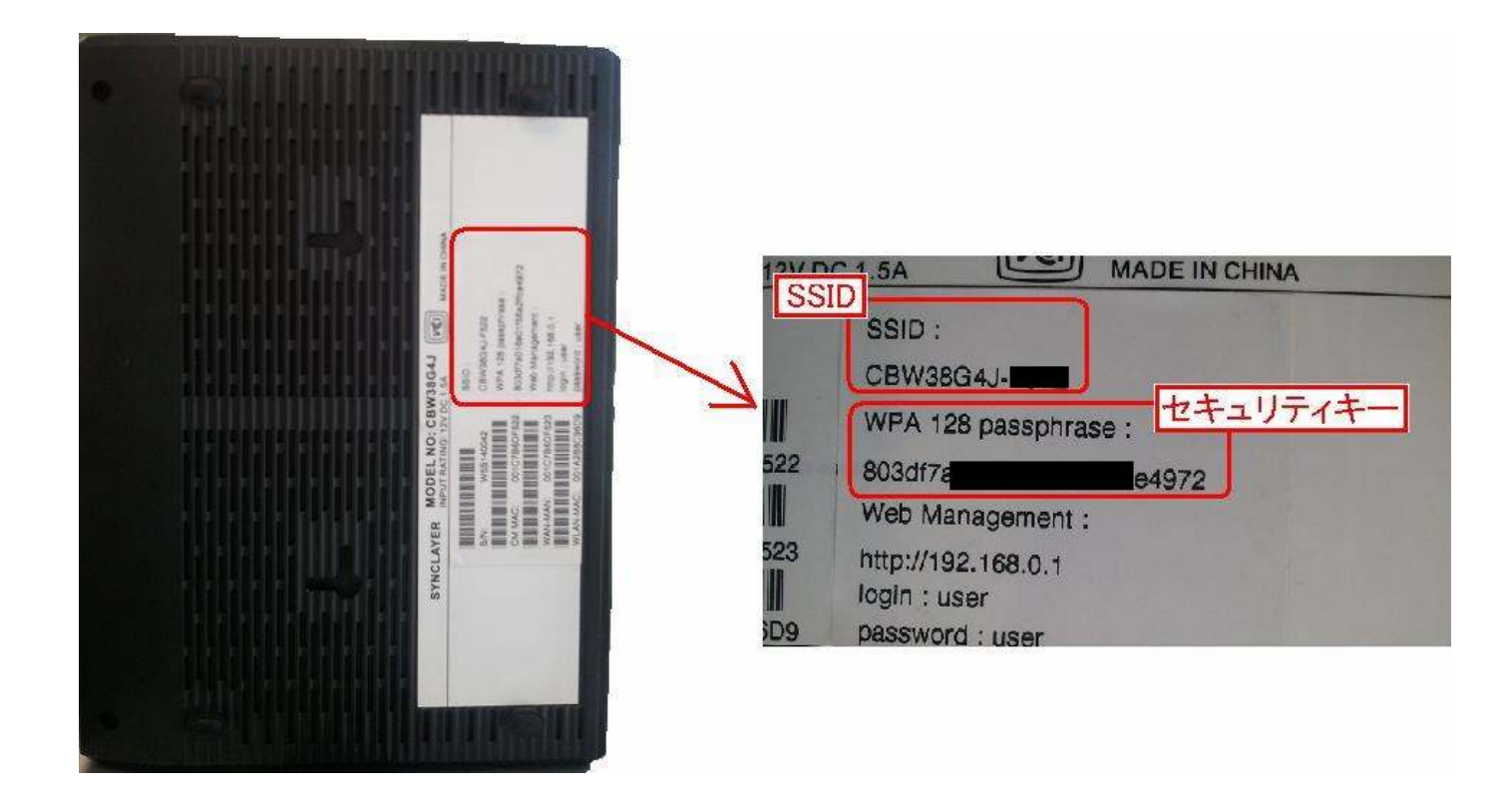

※「SSID」と「セキュリティキー」はお客様で変更可能でございます。 変更された場合、上記のシールのものとは異なります。

※このマニュアルは、予めパソコンに内蔵されている無線 LAN デバイスを利用した設定方法をご案内し

ております。別途、増設・追加された無線子機を接続される場合、「SSID」と「セキュリティキー」を入力 する箇所、接続の設定方法がメーカーや製品によって異なります。

(入力する「SSID」と「セキュリティキー」の文字や数字は上記と同じとなります。)

その場合は、恐れ入りますが、各製品のマニュアル・メーカー様のご相談窓口にてご確認をお願い致 します。 CBW38G4J 接続マニュアル 【WindowsVista 編】

- WindowsVista 編
  - 1. 画面左下の「Windows のマーク」をクリックし、「コントロールパネル」をクリックします。

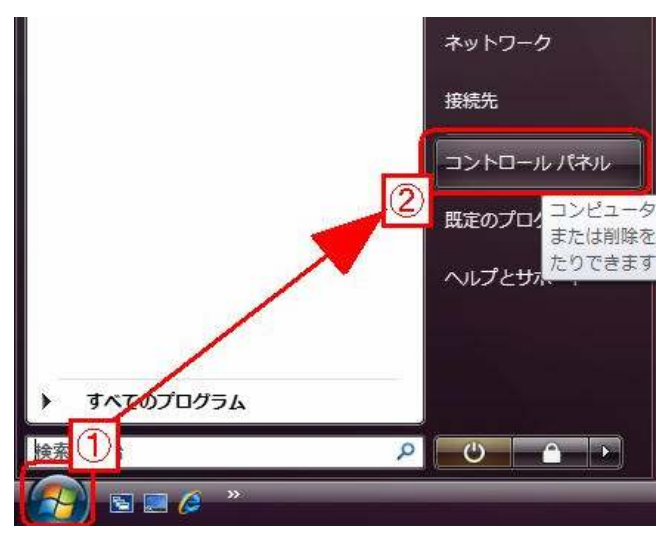

2. 「コントロールパネル」の中で「ネットワークとインターネット」をクリックします。

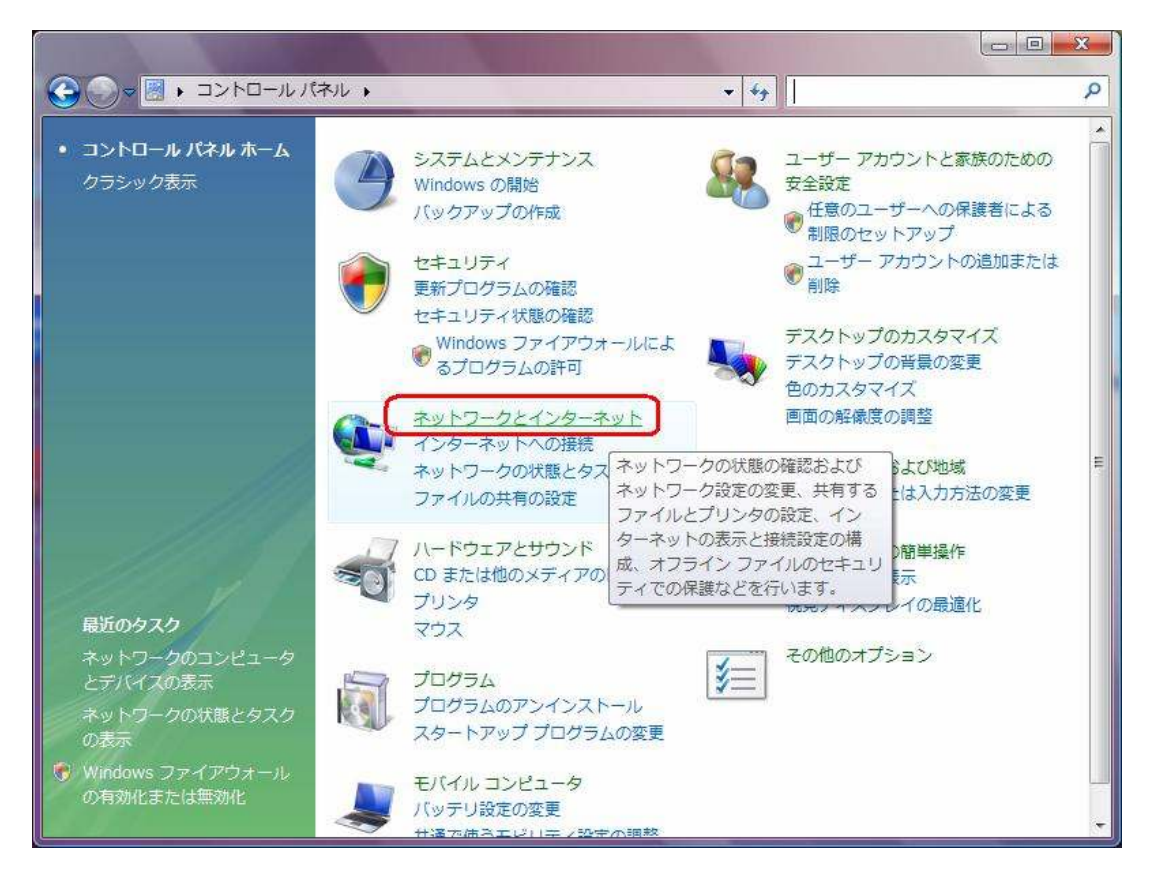

3. 次の画面にて「ネットワークと共有センター」をクリックします。

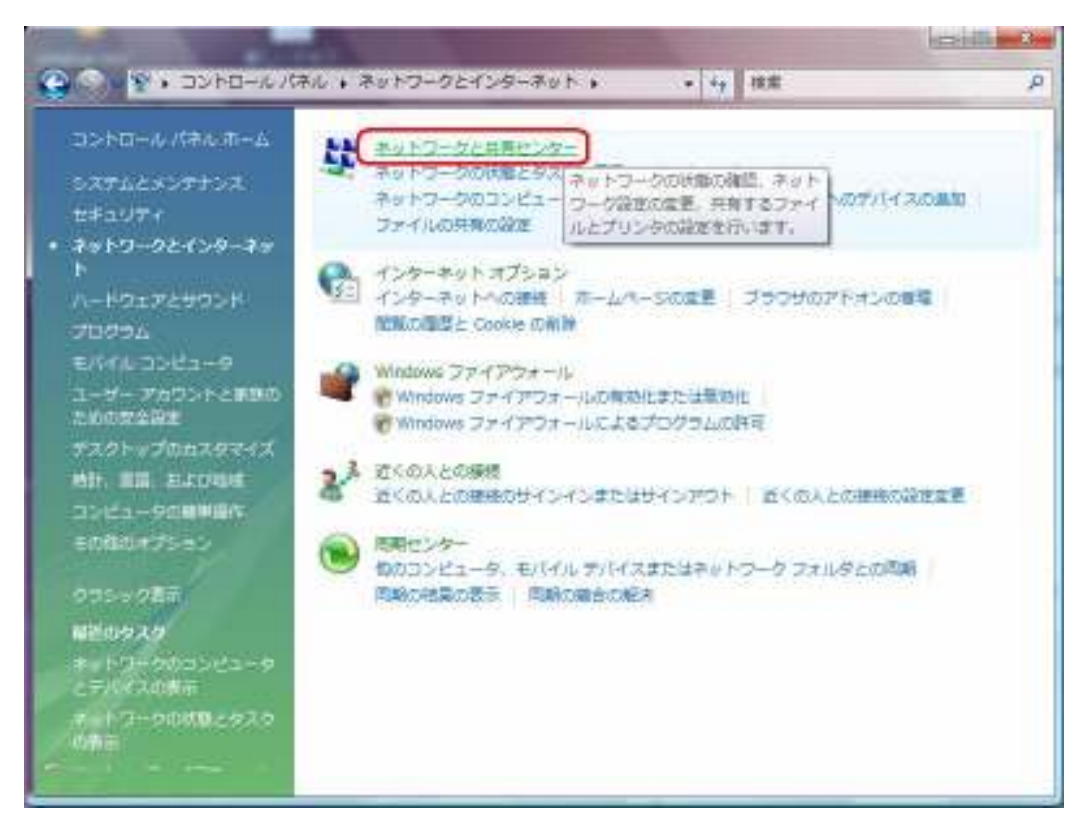

4.「ネットワークと共有センター」の画面で「ネットワークに接続」をクリックします。

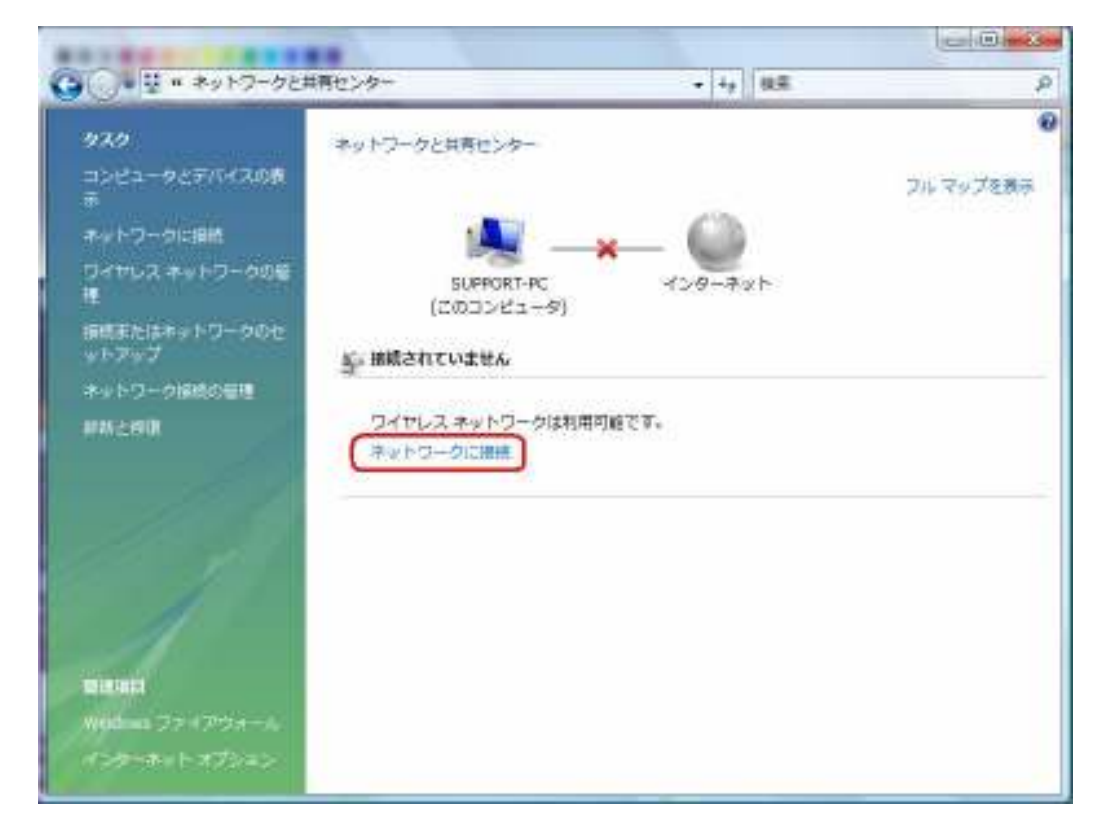

 「ネットワークに接続」の画面にて、該当する無線モデムの SSID をクリックし、 【接続】ボタンをクリックします。

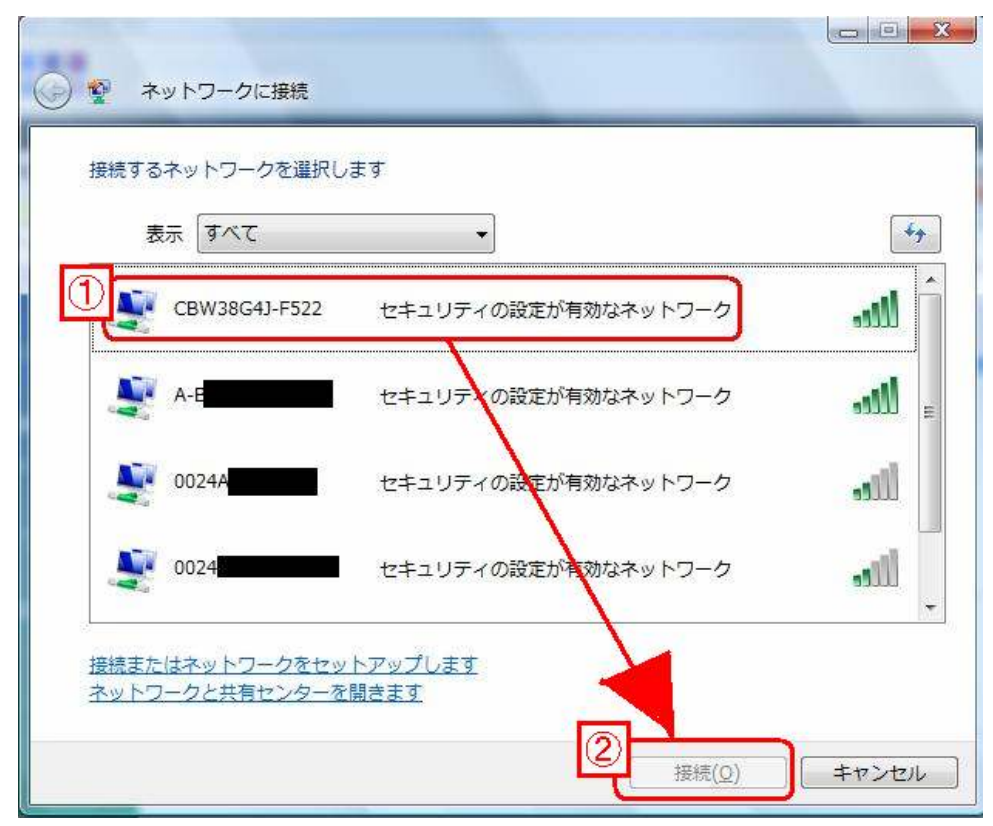

6. 情報取得中、の画面になります。しばらくお待ち下さい。

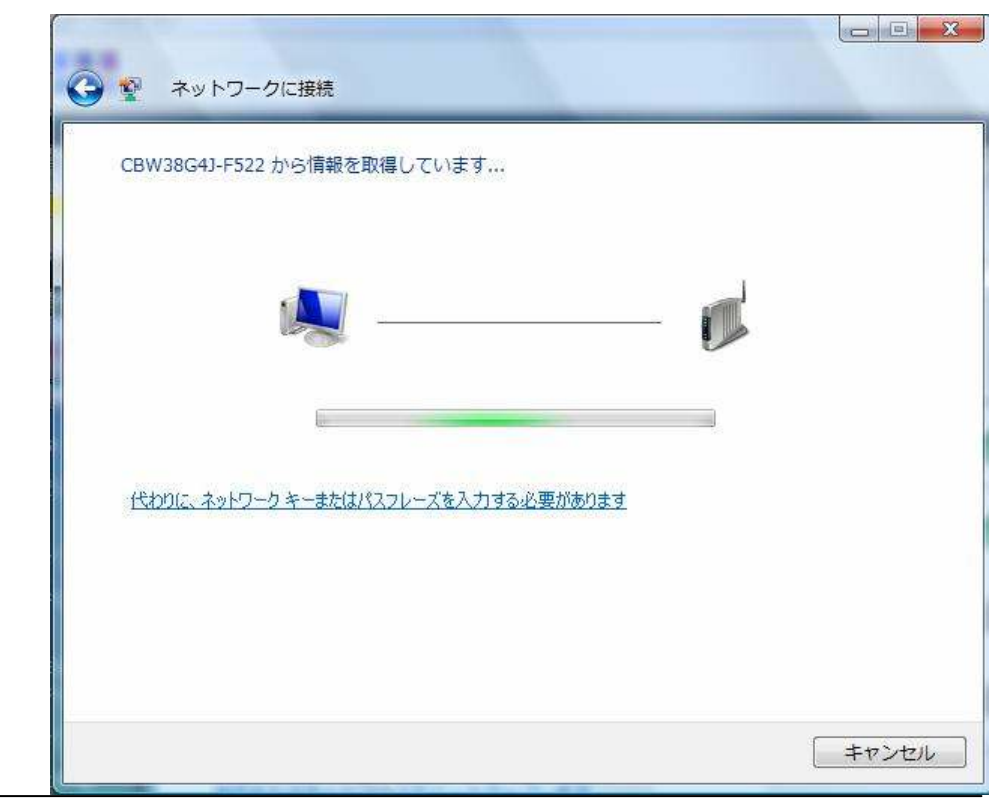

CBW38G4J 接続マニュアル 【WindowsVista 編】

7.「セキュリティキーまたはパスフレーズ」の入力画面になります。
 無線モデムのセキュリティキーを入力して、【接続】ボタンをクリックします。

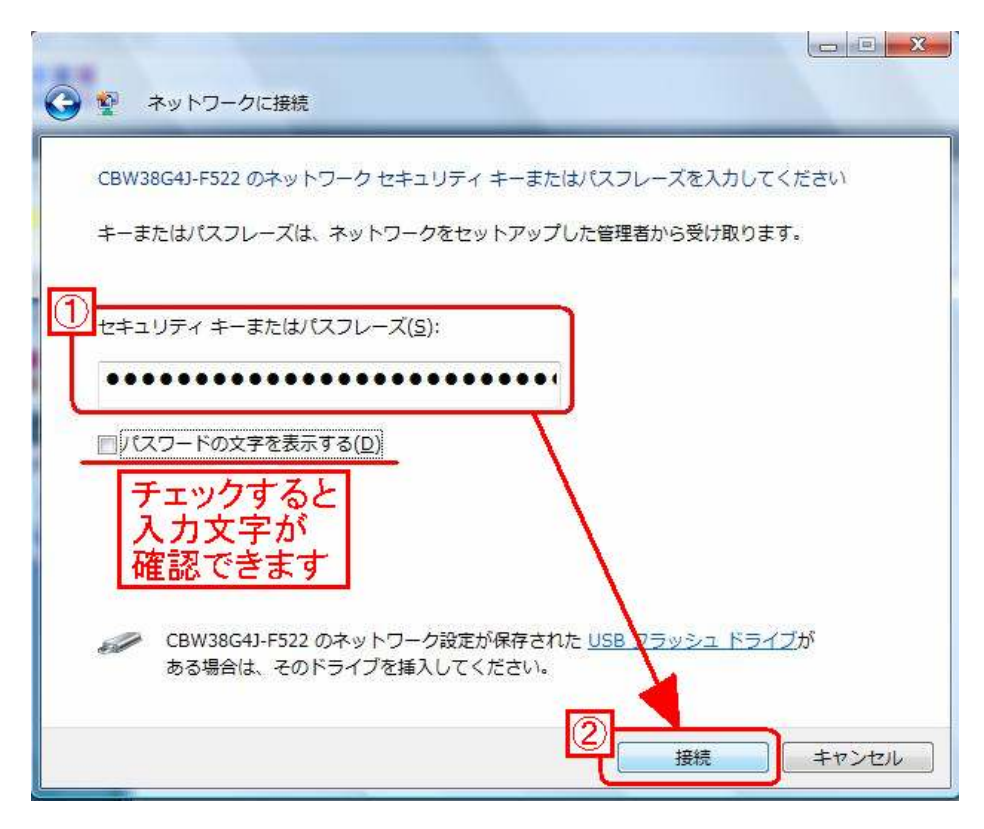

8. 再度、接続の画面になります。しばらくお待ち下さい。

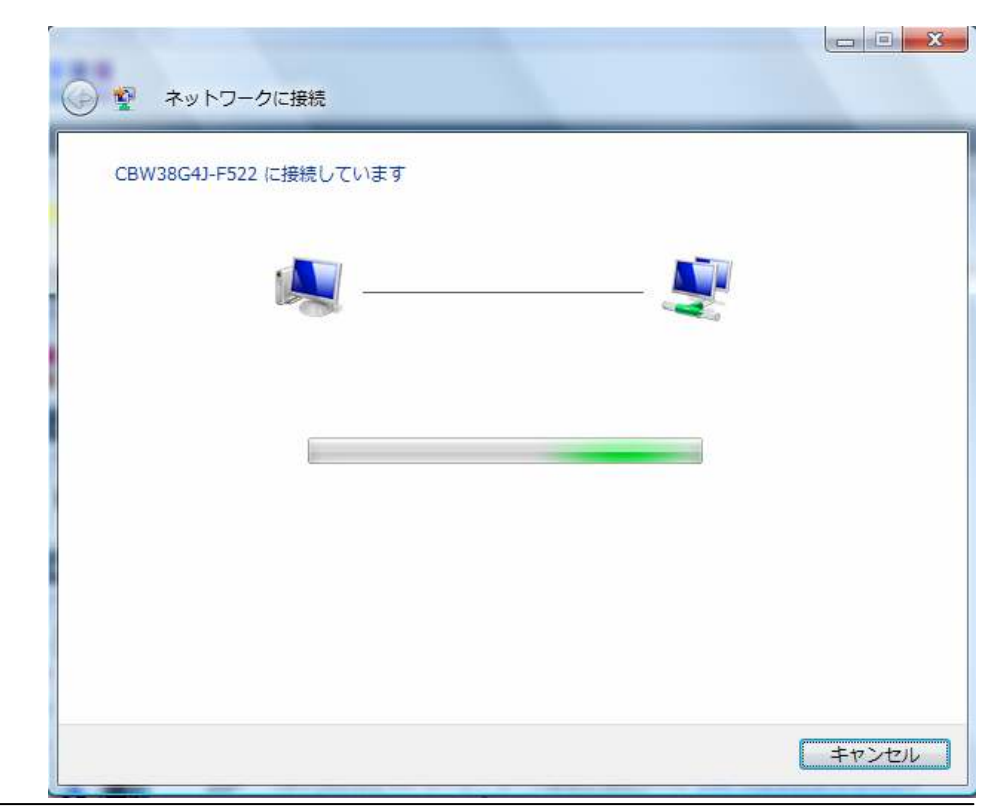

9. 接続が完了します。チェック箇所は入れたまま、【閉じる】ボタンをクリックします。

| 0            | <ul> <li>         ・ ・ ・ ・ ・ ・ ・ ・ ・ ・ ・ ・ ・ ・ ・</li></ul>            |
|--------------|----------------------------------------------------------------------|
| Î            | CBW38G4J-F522 に正しく接続しました                                             |
|              | <ul> <li>図 このネットワークを保存します(S)</li> <li>図 この接続を自動的に開始します(I)</li> </ul> |
|              | チェックを入れたまま                                                           |
|              |                                                                      |
|              |                                                                      |
|              |                                                                      |
| and a second | 閉じる(L)                                                               |

- 10.「ネットワークの場所の設定」画面が表示されます。
  - ご利用場所によって、選択してクリックしてください。(例では「家庭」を選択)

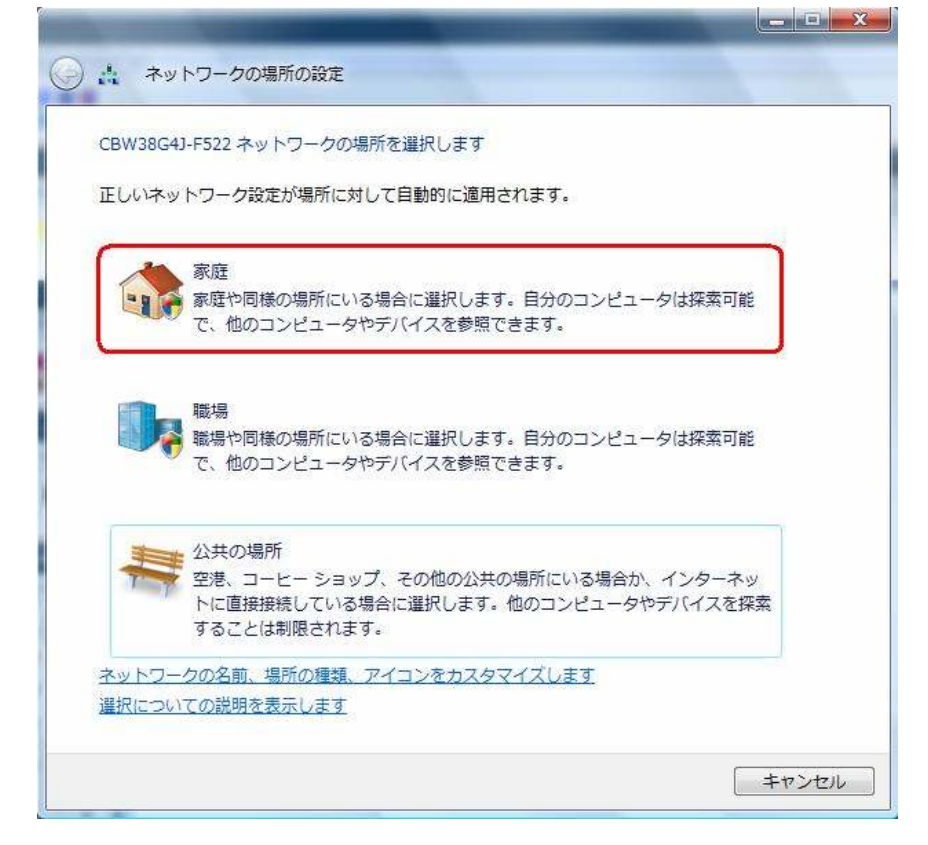

11. 全ての設定が完了します。【閉じる】ボタンをクリックして完了です。

| سە 🛔 🎯                                                                               | トワークの場所の設定         | 1                                                                           |                 |  |
|--------------------------------------------------------------------------------------|--------------------|-----------------------------------------------------------------------------|-----------------|--|
| ネットワーク設定が正しく設定されました                                                                  |                    |                                                                             |                 |  |
| 1                                                                                    | ネットワーク名:<br>場所の種類: | CBW38G4J-F522<br>プライベート<br>他のコンピュータやデバイスを参照でき、<br>お使いのコンピュータも探索可能になりま<br>す。 |                 |  |
| <u>ネットワークと共有センターでネットワークと共有の設定を表示または変更し</u><br>ます<br><u>ネットワーク上のコンピュータとデバイスを表示します</u> |                    |                                                                             |                 |  |
|                                                                                      |                    |                                                                             |                 |  |
|                                                                                      |                    |                                                                             |                 |  |
|                                                                                      |                    |                                                                             |                 |  |
|                                                                                      |                    |                                                                             | 閉じる( <u>C</u> ) |  |